## COMPAQ

## Microsoft SQL Server Service Failover Using Microsoft Cluster Server

TechNote

First Edition (March 1998) Part Number 297326-001 Compaq Computer Corporation

#### **Notice**

The information in this publication is subject to change without notice.

COMPAQ COMPUTER CORPORATION SHALL NOT BE LIABLE FOR TECHNICAL OR EDITORIAL ERRORS OR OMISSIONS CONTAINED HEREIN, NOR FOR INCIDENTAL OR CONSEQUENTIAL DAMAGES RESULTING FROM THE FURNISHING, PERFORMANCE, OR USE OF THIS MATERIAL. THIS INFORMATION IS PROVIDED "AS IS" AND COMPAQ COMPUTER CORPORATION DISCLAIMS ANY WARRANTIES, EXPRESS, IMPLIED OR STATUTORY AND EXPRESSLY DISCLAIMS THE IMPLIED WARRANTIES OF MERCHANTABILITY, FITNESS FOR PARTICULAR PURPOSE, GOOD TITLE AND AGAINST INFRINGEMENT.

This publication contains information protected by copyright. No part of this publication may be photocopied or reproduced in any form without prior written consent from Compaq Computer Corporation.

© 1998 Compaq Computer Corporation. All rights reserved. Printed in the U.S.A.

The software described in this guide is furnished under a license agreement or nondisclosure agreement. The software may be used or copied only in accordance with the terms of the agreement.

Compaq, Deskpro, ProLiant, ROMPaq, NetFlex, registered United States Patent and Trademark Office.

Netelligent is a trademark and/or service mark of Compaq Computer Corporation.

Microsoft, MS-DOS, Windows, and Windows NT are registered trademarks of Microsoft Corporation.

Other product names mentioned herein may be trademarks and/or registered trademarks of their respective companies.

Microsoft SQL Server Service Failover Using Microsoft Cluster Server

First Edition (March 1998) Part Number 297326-001

## **Contents**

## Chapter 1

#### About This TechNote

| Introduction      | 1-1 |
|-------------------|-----|
| Expected Audience | 1-1 |
| Text Conventions  |     |
|                   |     |

## Chapter 2

### Overview of a Failover

| Types of Failovers                                       | 2-1 |
|----------------------------------------------------------|-----|
| What are the Advantages of a Failover?                   | 2-2 |
| What are the Disadvantages of a Failover?                | 2-2 |
| that are the Disud tantages of a famo termination of the |     |

## Chapter 3

### Model Failover Environment

| Model Environment Naming Conventions | 3-1  | 2 |
|--------------------------------------|------|---|
| Hardware Requirements                | .3-4 | 4 |
| Server Configuration                 |      | 4 |
| Client Configuration                 |      | 4 |
| Software Requirements                | .3-: | 5 |
| 1                                    |      |   |

## Chapter 4

#### Software Installation Process

| Installation of Microsoft Cluster Server          | 4-1  |
|---------------------------------------------------|------|
| Server 1                                          | 4-1  |
| Server 2                                          | 4-2  |
| Installation of Microsoft SQL Server              | 4-3  |
| Installation of Microsoft SQL Server on SQL_NODE2 | 4-11 |

#### Chapter 5 Configuring Microsoft Cluster Server

| Creating Microsoft SQL Server Resource Group              | 5-1  |
|-----------------------------------------------------------|------|
| Creating the SQL Server Resources                         | 5-2  |
| Physical Disk                                             | 5-2  |
| Creating IP Address Resource                              | 5-3  |
| Creating Network Name Resource                            | 5-7  |
| Creating Generic Service Resource for the Database Engine | 5-11 |
| Creating Generic Service Resource for the Database Engine | 5-16 |

# *Chapter 6* Verifying the Failover

#### Appendix A

#### **Model Hardware Configuration**

| Server 1 | A-  | 1 |
|----------|-----|---|
| Server 2 | A-2 | 2 |

## Appendix B

Troubleshooting

#### Appendix C

**Client Reconnection in a Failover** 

Index

#### iv

## *Chapter 1* About This TechNote

### Introduction

The purpose of this document is to provide a practical and effective way of implementing a successful Compaq ProLiant Cluster service failover for Microsoft SQL Server.

## **Expected Audience**

This document is intended to help in the installation, configuration and administration of Microsoft Cluster Server with Microsoft SQL Server and assumes that the reader has working knowledge of the following:

- Installing and configuring Compaq Servers and Compaq ProLiant Cluster Servers
- Installing and configuring Microsoft Windows NT Server Enterprise
- Microsoft Windows NT Server interface and setting up and administering user accounts in a domain
- Installing and configuring Microsoft SQL Server
- Installing, configuring, and administering Microsoft Cluster Server

#### 1-2 About This TechNote

## **Text Conventions**

This document uses the following conventions to distinguish elements of text:

| Convention                     | Use                                                                                                    |
|--------------------------------|----------------------------------------------------------------------------------------------------|
| OK, CANCEL                     | Window command button labels appear in bold caps.                                                                   |
| CTRL + DEL                     | Keyboard keys appear in bold caps.                                                                                  |
| c:\dirname\filename.exe        | Path Names of items such as files,<br>directories, resources, groups, and services<br>appear in bold italics.       |
| Select Item $\rightarrow$ Item | Items you select from a pull down menu<br>appear in bold initial caps, separated by<br>arrows for each submenu item |
| USER INPUT                     | Information to be entered by the user is shown in uppercase italics                                                 |

Table 1-1 Text Conventions

## *Chapter 2* **Overview of a Failover**

## **Types of Failovers**

In the first release of Microsoft Cluster Server, there are two types of failovers: service and resource. Both types of failovers allow for high levels of server and application availability.

In a service failover configuration, a service is defined to Microsoft Cluster Server as a resource. Once defined, its Failover Manager Process ensures that the service is running on only one member of the cluster at a given time. Although the service is running on only one member of the cluster at a time, the resource group where the service is defined uses a common name. Therefore, all services running on that resource group are available to all connected network client machines using the common name.

A more comprehensive model is the resource failover, which takes advantage of Independent Software Vendor's (ISV) cluster-aware resource DLLs to execute the failover. In a resource failover configuration, it is assumed that the service is running on both members of the cluster and that some resource such as a database or a website fails over, and not the service.

Since most ISV applications do not yet have resources to make them clusteraware, service failovers are the most common forms of implementing the failover in Microsoft Cluster Server. Microsoft provides a generic service resource DLL to allow these applications to function under Microsoft Cluster Server.

#### 2-2 Overview of a Failover

## What are the Advantages of a Failover?

Both service and resource failovers provide a highly available computing environment with relative simplicity and can be used for both planned and unplanned service outages. A planned outage occurs when one of the members in the cluster is taken off-line for upgrades or maintenance. An unplanned outage occurs when one of the members or the application on that member fails. During both types of outages, the services and/or resources can be moved to the other member of the cluster. Since the clients do not communicate to the server directly but through a virtual server, the failover can be transparent to the clients.

**Note**: This depends on the mechanism that allows the client and the clusters to re-establish a live connection to continue the services. For example, developing client software that automatically re-establishes a connection after loosing them provides near transparent failover.

## What are the Disadvantages of a Failover?

One of the main disadvantages of a Microsoft Cluster Server Failover is that in a failover condition, the performance of the server taking over the work load of the failed server may degrade since it is now doing the work of both servers. However, by manually balancing the load and selecting the appropriate hardware, performance degradation can be minimized.

Another major disadvantage of a failover environment is that the state information of the application is not monitored. As a result when the application fails over, an entire new instance of the application is started. Any work in progress is lost and data recovery must occur.

## Chapter 3 Model Failover Environment

The model environment presented here consists of two Compaq ProLiant servers sharing a ProLiant Storage Unit and its drives, networked to each other through a LAN and a dedicated server interconnect.

To enhance availability, Compaq strongly recommends the use of at least two PCI network cards per server. One of these cards should be connected to its counterpart in the other node of the cluster via a private hub or a special crossover cable, such as the one supplied in the cluster kit. These cards should be configured for cluster communication only. The other card in each server should be configured for both client access and cluster communication. This configuration allows the client network to provide an alternative path for the heartbeat should the dedicated connection fail.

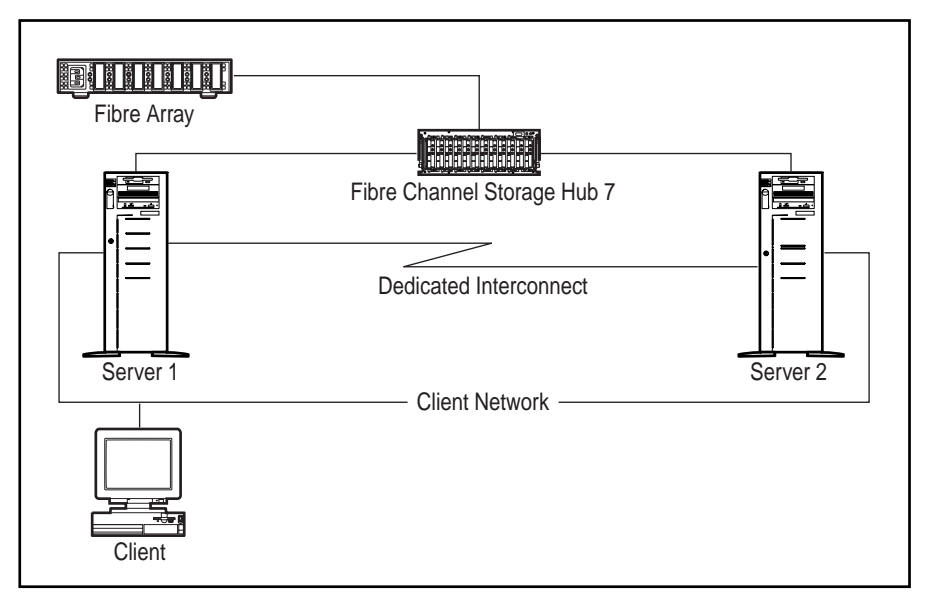

Figure 3-1. Standard ProLiant Cluster Configuration

For even higher availability, Compaq recommends the use of duplexed network cards configured for client access and cluster communication in addition to using a dedicated connection as described above.

3-2 Model Failover Environment

## Model Environment Naming Conventions

| Table 3-1           System and Cluster Specifics |                                                 |  |
|--------------------------------------------------|-------------------------------------------------|--|
| Operating System                                 | Windows Enterprise Server 4.0 w/ Service Pack 3 |  |
| Domain Name                                      | SOLNET                                          |  |
|                                                  |                                                 |  |
| Name of Server 1                                 | SQL_NODE1                                       |  |
| IP Address of Server 1                           | 110.2.13.1 (subnet mask 255.255.0.0)            |  |
| IP Address of Interconnect                       | 110.2.2.1 (subnet mask 255.255.255.0)           |  |
|                                                  |                                                 |  |
| Name of Server 2                                 | SQL_NODE2                                       |  |
| IP Address of Server 2                           | 110.2.13.2 (subnet mask 255.255.0.0)            |  |
| IP Address of Interconnect                       | 110.2.2.2 (subnet mask 255.255.255.0)           |  |
|                                                  |                                                 |  |
| Name of Cluster                                  | SQL_CLUSTER                                     |  |
| IP Address of Cluster                            | 110.2.13.10 (subnet mask 255.255.0.0)           |  |
|                                                  |                                                 |  |
| Name of Virtual Server 1                         | SQLNAME                                         |  |
| IP Address of Virtual Server 1                   | 110.2.13.15 (subnet mask 255.255.0.0)           |  |
| IP Address of Interconnect                       | 110.2.2.3 (subnet mask 255.255.255.0)           |  |

| Table       | 3-2       |
|-------------|-----------|
| Application | Specifics |

| Service                 | MS SQL SERVER 6.5 |
|-------------------------|-------------------|
| Location of Executables | V:\MSSQL          |
| Location of Log Files   | V:\MSSQL\LOG      |
| Location of Data Files  | X:\MSSQL\DATA     |

| Table 3-3<br>SQL Server Group |                                       |
|-------------------------------|---------------------------------------|
| Shared Disk(s)                | V:, W:, X:                            |
| IP address                    | 110.2.13.15 (subnet mask 255.255.0.0) |
| Network Name                  | SQLNAME                               |
| Service                       | MSSQLServer                           |
| Service                       | SQLExecutive                          |

3-3

3-4 Model Failover Environment

### **Hardware Requirements**

#### **Server Configuration**

Two Compaq ProLiant 5000 Servers, each with:

- 4P, P5/200 Processor, 512-Mb memory
- Compaq Netelligent 10/100 TX PCI UTP NIC
- Compaq Fibre Channel Host Controller /P

Compaq Fibre Channel Array with:

- Compaq Fibre Channel Array Controller
- Compaq Fibre Channel Loop

#### **Client Configuration**

Compaq ProLiant 1500 Server with:

■ 2P, P5/133 Processor, 64-Mb memory

For detailed configuration information, see Appendix A.

## **Software Requirements**

Microsoft NT Server Enterprise with:

Microsoft Service Pack 3

**Compaq Utilities:** 

- Compaq System Configuration Utility version 2.35 or later
- Compaq Array Configuration Utility version 1.20 or later
- Compaq NT Software Support Disk version 2.02 or later

**Note**: To create a cluster, a Domain environment is required using TCP/IP as the network protocol. Both servers as a cluster should be configured to be servers in the domain. It is highly recommended that you do not use either server in a cluster as a Primary or Backup domain controller.

## **Chapter 4 Software Installation Process**

#### Installation of Microsoft Cluster Server

Microsoft Cluster Server must be installed on both servers before installing the application. Detailed installation instructions are not provided in this document. For detailed instructions on how to setup a cluster refer to *Introduction to Compaq ProLiant Clusters*. The following table details the necessary information to complete the installation of Microsoft Cluster Server on both servers:

#### Server 1

| Table 4-1           Microsoft Cluster Server Installation Specifics |                                       |  |
|---------------------------------------------------------------------|---------------------------------------|--|
| Domain Name                                                         | SOLNET                                |  |
| Cluster Name (to form)                                              | SQL_CLUSTER                           |  |
| Cluster IP address                                                  | 110.2.13.10 (subnet mask 255.255.0.0) |  |
| Shared Disks                                                        | V:, W:, X:                            |  |
| Cluster Admin User / Password                                       | WOLFPACK / <password></password>      |  |
| Location of Cluster Executables                                     | Default (C:\WINNT\CLUSTER)            |  |
| Quorum Disk                                                         | Disk V:                               |  |

#### 4-2 Software Installation Process

#### Server 2

| Table 4-2           Microsoft Cluster Server Installation |                                  |  |
|-----------------------------------------------------------|----------------------------------|--|
| Domain Name                                               | SOLNET                           |  |
| Cluster Name (to join)                                    | SQL_CLUSTER                      |  |
| Cluster Admin Password                                    | <pre><password></password></pre> |  |
| Location of Cluster Executables                           | Default (C:\WINNT\CLUSTER)       |  |

### Installation of Microsoft SQL Server

The following procedure is not an in-depth installation guide for SQL Server 6.5. It provides information to make the correct decisions regarding Microsoft Cluster Server environments. To install SQL Server 6.5 in a cluster server environment, perform the following steps:

- 1. User Cluster Administrator to move all three disk groups to **SQL\_NODE1**.
- Insert the MS SQL Server 6.5 CD into the CD-ROM drive. Run z:\i386\setup.exe (where z is the CD-ROM drive letter) to install "Microsoft SQL Server 6.5" on SQL\_NODE1.
- 3. Click **CONTINUE** when the "Welcome" screen is displayed.
- 4. Enter Name and Organization information, then click CONTINUE.
- 5. Verify Name and Organization, then click **CONTINUE**.

| Microsoft SQL Server 6.5 - Options                                                                                      |                                                                      |                        |
|----------------------------------------------------------------------------------------------------|----------------------------------------------------------------------|------------------------|
| Choose one of the following installation <ul> <li>Install SQL Server and Utilities</li> </ul>                           | options:<br>O Rebuild <u>M</u> aster Database                        | C <u>o</u> ntinue      |
| <ul> <li>Upgrade SQL Server</li> <li>Install Utilities Only</li> </ul>                                                  | <ul> <li>Set Server Options</li> <li>Set Security Options</li> </ul> | Remote<br><u>H</u> elp |
| <ul> <li>Change <u>N</u>etwork Support</li> <li>Add Language</li> <li>When you are ready to proceed with the</li> </ul> | <u>Remove SQL Server</u> installation, choose Continue. To           |                        |
| cancel the installation, choose Exit.                                                                                   |                                                                      |                        |

Figure 4-1. Microsoft SQL Server 6.5 Options Dialog Box

- 6. Select Install SQL Server and Utilities, then click CONTINUE.
- 7. The "Choose Licensing Mode" screen is displayed. If using the "Per Server" method of license management, click ADD LICENSES. In the "Quantity" field, enter the number of valid SQL Server Client licenses purchased from Microsoft, then click OK.

If you are using the "Per Seat" method of license management, select **Per Seat**.

#### 4-4 Software Installation Process

**Note**: In "Per Seat" licensing, each client computer must be configured with a SQL Server license before it can access the SQL Server Database. Refer to SQL Server 6.5 documentation for details.

8. Click **CONTINUE**. Licensing information is displayed. Click the **I agree that** check box, then click **OK**.

| Choose Licensing Mode                                                                                                    | ×                                                                                                    |  |  |
|----------------------------------------------------------------------------------------------------|----------------------------------------------------------------------------------------------------|--|--|
| Microsoft SQL Server 6.5 supports two client licensing mode                                                                                                    | s:                                                                                                    |  |  |
| Per Server - Each concurrent connection to this<br>server requires a separate CLIENT ACCESS<br>LICENSE.                                                                                 | Per Server - Each concurrent connection to this<br>server requires a separate CLIENT ACCESS<br>LICENSE. |  |  |
| Per Seat - Each computer that accesses Micros<br>SQL Server 6.5 requires a separate CLIENT<br>ACCESS LICENSE.                                                                           | oft                                                                                                    |  |  |
| Please click Help to fully understand the implications of the<br>licensing mode you choose.                                                                                             |                                                                                                    |  |  |
| Licensing Mode                                                                                                    |                                                                                                    |  |  |
| Per Server for: 25     concurrent connections                                                                                                    |                                                                                                    |  |  |
| Add Licenses Remove Licenses                                                                                                    |                                                                                                    |  |  |
| ○ Per <u>S</u> eat                                                                                                    |                                                                                                    |  |  |
| Use License Manager (located in the Administrative Tools<br>program group) to record the number of CLIENT ACCESS<br>LICENSES purchased and avoid violation of the license<br>agreement. |                                                                                                    |  |  |
| Continue E <u>x</u> it Setup <u>H</u> elp                                                                                                    |                                                                                                    |  |  |

Figure 4-2. Choose Licensing Node Dialog Box

9. The "SQL Server Installation Path" screen is displayed. In the "Drive" field, select the shared drive created in the previous section Initial Cluster Server Setup. Then enter the directory to install SQL Server 6.5. This directory is where SQL Server installs its utilities and support files. Click CONTINUE.

| SQL Server Installation Path                                                                   |              |
|------------------------------------------------------------------------------------------------|--------------|
| The Setup program will copy the SQL<br>Server files into the following drive and<br>directory: | Continue     |
| Drive:                                                                                         | <u>B</u> ack |
|                                                                                                | Exit         |
| Unectory:                                                                                      | <u>H</u> elp |
| Required Space:                                                                                |              |
| Available Space: 487,524K                                                                      |              |
|                                                                                                |              |

Figure 4-3. SQL Server Installation Path Dialog Box

#### 4-6 Software Installation Process

10. The "**MASTER Device Creation**" screen is displayed. SQL Server needs to know the location of the Master database device. In the "Drive" list box, enter the name of the shared drive created earlier. In the "Directory" field, enter the directory and filename for the Master database device location. In the "MASTER device Size (MB)" field, enter the size for the Master database device. Click **CONTINUE**.

| MASTER Device Creation                                                                                   |              |  |
|----------------------------------------------------------------------------------------------------|--------------|--|
| The Setup program will create the MASTER<br>device using the following filename and<br>drive:            | Continue     |  |
| Dri <u>v</u> e:                                                                                          | Back         |  |
| X:                                                                                                    |              |  |
| pirectory:                                                                                               | <u> </u>     |  |
| \MSSQL\DATA\MASTER.DAT                                                                                   | <u>H</u> elp |  |
| MASTER device Size (MB):<br>60                                                                           |              |  |
| Required Space: 59,965K +                                                                                | master size  |  |
| Available Space: 487,956K                                                                                |              |  |
| Note: The minimum MASTER device size is 25MB, but it's a good idea to specify extra room for future use. |              |  |
| For information on the MASTER device options, choose the Help button or press F1.                        |              |  |

Figure 4-4. SQL Server Installation Path Dialog Box

11. The **SQL Server Books Online** screen is displayed. Select the desired option, then click **CONTINUE**.

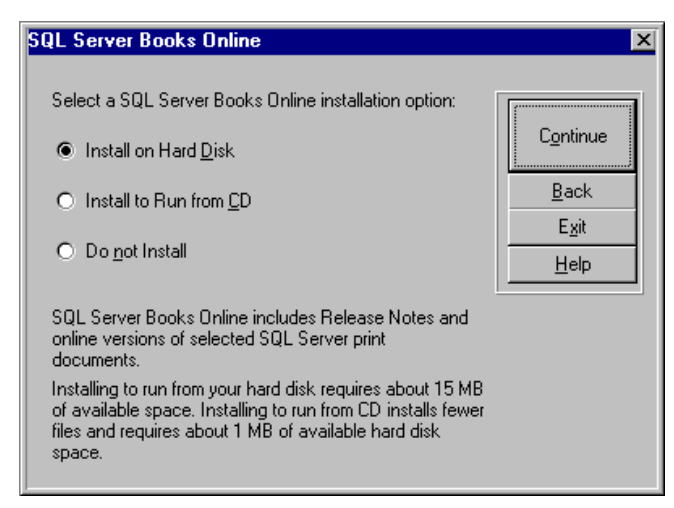

Figure 4-5. SQL Server Books Online Dialog Box

#### 4-8 Software Installation Process

12. The "Installation Options" screen is displayed. Select any desired Character Sets, and Sort Orders now by clicking on "Sets..." or "Orders..." respectively. After each change, the "Installation Options" screen is again displayed.

| Installation Options                                                                  |                      |
|---------------------------------------------------------------------------------------|----------------------|
| Select or clear an option by clicking a check box.                                    |                      |
| Select individual characteristics for an option by choosing the appropriat<br>button. | te C <u>o</u> ntinue |
| Character Set                                                                         | s <u>B</u> ack       |
| Sort Order                                                                            | rs E <u>x</u> it     |
| Additional Network Support                                                            | rks <u>H</u> elp     |
| Auto Start SQL Server at boot time                                                    |                      |
| Auto Start SQL Executive at boot time                                                 |                      |

Figure 4-6. Installation Options Dialog Box

**Note**: Do not activate the two Auto Start options at the bottom of the dialog box. SQL Server automatically starting in this Cluster scenario could cause errors during Windows NT Server bootup.

13. Click on Networks.... The "Select Network Protocols" screen is displayed. Named Pipes is already selected. Select TCP/IP Sockets by clicking on the associated check box, then click OK to return to the Installation Options screen. Click CONTINUE.

| · · · · · · · · · · · · · · · · · · · |
|---------------------------------------|
|                                       |
|                                       |
| <u>C</u> ancel                        |
| Help                                  |
|                                       |
|                                       |
|                                       |

Figure 4-7. Select Network Protocol Dialog Box

14. The "**SQL Executive Log On Account**" screen is displayed. Enter the appropriate information, then click **CONTINUE**. If needed, consult the SQL Server 6.5 documentation for more information.

| SQL Executive L      | og On Account                             | ×                             |
|----------------------|-------------------------------------------|-------------------------------|
| ○ Install the S      | QL Executive service to log on to Windows | s NT as:                      |
| <u>A</u> ccount:     | SOLNETVAdministrator                      | Continue                      |
| <u>P</u> assword:    |                                           | <u>B</u> ack                  |
| <u>C</u> onfirm Pwd: |                                           | E <u>x</u> it<br><u>H</u> elp |
| Install to log       | i on as Local <u>Sy</u> stem account.     |                               |

Figure 4-8. SQL Executive Log On Account Dialog Box

15. The "**TCP/IP Socket Number**" screen is displayed. Socket **1433** is the officially assigned socket number for Microsoft SQL Server, and should not be changed for interoperability reasons. Click **CONTINUE** to accept the default value and Microsoft SQL Server completes the installation without further interaction.

| TCP/IP Socket Number                                                                                                    |                                               |
|----------------------------------------------------------------------------------------------------|-----------------------------------------------|
| SQL Server will listen on the following TCP/IP port number:                                                                                                    | C <u>o</u> ntinue                             |
| Port Number: 1433<br>To enter a different TCP/IP port number, use the BACKSPACE key<br>to delete characters, and then type the TCP/IP port number you<br>want SQL Server to listen on. | <u>B</u> ack<br>E <u>x</u> it<br><u>H</u> elp |

Figure 4-9. TCP/IP Socket Number Dialog Box

#### 4-10 Software Installation Process

## Installation of Microsoft SQL Server on SQL\_NODE2

Once Microsoft SQL Server has been installed on **SQL\_NODE1**, use Cluster Administrator to move all three disk groups from **SQL\_NODE1** to **SQL\_NODE2**.

- From SQL\_NODE2, open a DOS Prompt and go to the directory: V:\MSSQL\BINN
- 2. Run the command: *SETUP /T RegistryRebuild* = *ON*. This runs the Microsoft SQL setup program and sets up all the registry values and services needed without copying files.

**Note**: You must enter this exactly as it is shown. Otherwise the installation of SQL Server on SQL\_NODE2 will fail.

| C:\WINNT\System32\cmd.exe                   | _ 🗆 × |
|---------------------------------------------|-------|
| V:\mssql\binn>setup ∕t RegistryRebuild = ON | ▲<br> |
| •                                           |       |

Figure 4-10. SQL\_Node2 Setup Command Prompt

3. During the installation of SQL Server on SQL\_NODE2, use the same values that were used to install SQL\_NODE1.

**Note**: Once Microsoft SQL Server is installed on both servers, make sure that the Microsoft SQLServer and SQLExecutive services are setup for Manual start on both nodes of the cluster.

## *Chapter 5* Configuring Microsoft Cluster Server

#### Creating Microsoft SQL Server Resource Group

The Microsoft SQL Server Resource Group must be created before creating the resources.

- 1. Start the Cluster Administrator.
- 2. Select **Disk Group 1**, then right-click to display the floating menu.
- 3. Select **Rename** then change the name of the resource group from **Disk Group 1** to **SQL Server**.

Once the resource group SQL Server has been created, the necessary resources can be created for the group.

#### Table 5-1 SQL Server Group

| Resource Group Name | SQL Server           |
|---------------------|----------------------|
| Preferred Nodes     | SQL_NODE1, SQL_NODE2 |
| Failover Option     | Default              |
| Failback Option     | Default              |

#### 5-2 Configuring Microsoft Cluster Server

### **Creating the SQL Server Resources**

Use the following table to create the following resources for this group.

| Table 5-2Resource Group ( SQL Server ) |                  |              |
|----------------------------------------|------------------|--------------|
| Physical Disk(s)                       | X:, Y:, Z:       | X: , Y:, Z:, |
| IP Address                             | ip_MSSQL         | 110.2.30.15  |
| Network Name                           | nm_MSSQL         | SQLNAME      |
| Generic Service                        | srv_MSSQLServer  | MSSQLServer  |
| Generic Service                        | srv_SQLExecutive | SQLExecutive |

The following sections detail the configuration of each resource.

#### **Physical Disk**

Use the following information to setup your Shared Disk resource.

| Table 5-3<br>SQL Server Group ( Physical Disk ) |                    |  |
|-------------------------------------------------|--------------------|--|
| Resource Name                                   | Disk(s) V:, W:, X: |  |
| Resource Type                                   | Physical Disk(s)   |  |
| Shared Disk                                     | Disk(s) V:, W:, X: |  |
| Dependencies                                    | None               |  |

Normally, the **Shared Disk Resource** already exists in your cluster and does not have to be created. Copy this resource to the resource group(s) you create or rename the group where this resource is located.

#### **Creating IP Address Resource**

Use the following information to setup your IP Address Resource.

Table 5-4 SQL Server Group ( IP Address )

| Resource Name | ip_MSSQL                              |
|---------------|---------------------------------------|
| Resource Type | IP Address                            |
| IP address    | 110.2.13.15 (subnet mask 255.255.0.0) |
| Dependencies  | None                                  |

1. To create the **IP Address Resource**, select the **SQL Server** resource group then click the right mouse button. Select **New→Resource** from the floating menu and the **New Resource** dialog box is displayed.

| New Resource |                                                                                               | ? ×                                                                                                 |
|--------------|-----------------------------------------------------------------------------------------------|----------------------------------------------------------------------------------------------------|
|              | ip_MSSQL<br>Name: [i<br>Description: [<br>Resource type: [<br>Group: [<br>□ Bun this resource | ip_MSSQL<br>MSSQL Server IP Address<br>IP Address<br>SQL Server<br>≇ in a separate Resource Monitor |
|              | < <u>B</u> ad                                                                                 | sk <u>Next&gt;</u> Cancel                                                                           |

Figure 5-1. New Resource Dialog Box

#### 5-4 Configuring Microsoft Cluster Server

- 2. Enter a name, **ip\_MSSQL**, for the IP Address Resource.
- 3. Enter desired text for the **Description**.
- 4. Select **IP Address** for the **Resource Type** from the drop down box.
- 5. Select **SQL Server** for the **Group** from the drop down box.
- 6. Click **Next** to continue.
- 7. At the **Possible Owners** dialog box, both servers should be in the **Possible Owners** list box. Accept this default by clicking **Next**.

| Possible Owners                                  |                                         | ? × |
|--------------------------------------------------|-----------------------------------------|-----|
| ip_MSSQL<br>Specify nodes in the cluster on whic | sh this resource can be brought online. |     |
| All nodes in the cluster:                        | Possible <u>o</u> wners:                |     |
| Name                                             | Add ->  Add ->  SQL_NODE1  SQL_NODE2    |     |
|                                                  | < <u>B</u> ack <u>N</u> ext > Cano      | el  |

Figure 5-2. Possible Owners Dialog Box

8. There are no dependencies, so accept the defaults in the **Dependencies** dialog box and click **Next**.

| Dependencies                                                                                                    | ? ×                                                                                                    |
|----------------------------------------------------------------------------------------------------|----------------------------------------------------------------------------------------------------|
| ip_MSSQL<br>Specify which resources the cluster<br>be brought online.<br>Available resources:<br>Resource Reso<br>□ Disk V: Phys<br>□ Disk W: Phys<br>□ Disk X: Phys<br>□ Disk X: Phys | er service must bring online before this resource can Resource dependencies: Add  Add  Add  Add  Add  Add  Add  Add |
|                                                                                                    | < <u>B</u> ack <u>Next</u> ≻ Cancel                                                                                 |

Figure 5-3. Dependencies Dialog Box

- 5-6 Configuring Microsoft Cluster Server
  - 9. From the **TCP/IP Address Parameters** dialog box, select the client network as the **Network to use**.

| TCP/IP Address P        | arameters   |                |        | ? ×    |
|-------------------------|-------------|----------------|--------|--------|
| ↓ ip_MSS                | QL          |                |        |        |
| Address:                | 110.2.13.15 |                |        |        |
| <u>S</u> ubnet mask:    | 255.255.0.0 |                |        |        |
| <u>N</u> etwork to use: | SQL Network |                | •      |        |
|                         |             |                |        |        |
|                         |             |                |        |        |
|                         |             |                |        |        |
|                         |             |                |        |        |
|                         |             |                |        |        |
|                         |             | < <u>B</u> ack | Finish | Cancel |

Figure 5-4. TCP/IP Address Parameters Dialog Box

- 10. Enter the **IP Address** of the cluster.
- 11. Enter the correct **Subnet Mask**.
- 12. Click **Finish** to complete creating the **IP** Address Resource.

#### **Creating Network Name Resource**

Use the following information to setup your Network Name Resource.

| Table 5-5<br>SQL Server Group ( Network Name ) |              |  |
|------------------------------------------------|--------------|--|
| Resource Name                                  | nm_MSSQL     |  |
| Resource Type                                  | Network Name |  |
| Network Name                                   | SQLNAME      |  |
| Dependencies                                   | in MSSQI     |  |

 To create the Network Name Resource, select the SQL Server resource group and then click the right mouse button. Select New→Resource from the floating menu and the New Resource dialog box is displayed.

| New Resource |                                                                     |                                                                                                    | ? ×  |
|--------------|---------------------------------------------------------------------|----------------------------------------------------------------------------------------------------|------|
|              | Name:<br>Description:<br>Resource type:<br>Group:<br>Bun this resou | QL<br>nm_MSSQL<br>MSSQL Server Network Name<br>Network Name<br>SQL Server<br>rce in a separate Resource Monitor |      |
|              | < ]                                                                 | <u>B</u> ack <u>N</u> ext≻ Car                                                                                  | icel |

Figure 5-5. New Resource Dialog Box

#### 5-8 Configuring Microsoft Cluster Server

- 2. Enter a name, nm\_ MSSQL, for the Network Name Resource.
- 3. Enter desired text for the **Description**.
- 4. Select Network Name for the Resource Type from the drop down box.
- 5. Select **MSSQL** for the **Group** from the drop down box.
- 6. Click **Next** to continue.
- 7. At the **Possible Owners** dialog box, both servers should be in the Possible Owners list box. Accept this default by clicking **Next**.

| Possible Owners                                  |                                         | ? ×  |
|--------------------------------------------------|-----------------------------------------|------|
| nm_MSSQL<br>Specify nodes in the cluster on whit | ch this resource can be brought online. |      |
| All nodes in the cluster:                        | Possible <u>o</u> wners:                |      |
| Name                                             | Add ><br><- Remove                      |      |
|                                                  | < <u>B</u> ack <u>N</u> ext > Can       | icel |

Figure 5-6. Possible Owners Dialog Box

8. The only dependency required is the IP Address Resource, **ip\_MSSQL**, so move it to the **Resource Dependencies** list box and click **Next**.

| Dependencies                                                  |                                                   |                                   | ? ×      |
|---------------------------------------------------------------|---------------------------------------------------|-----------------------------------|----------|
| nm_MSSQL<br>Specify which resources the<br>be brought online. | cluster service must bring                        | g online before this resource car | 1        |
| A <u>v</u> ailable resources:                                 | F                                                 | Resource <u>d</u> ependencies:    |          |
| Resource<br>Disk V:<br>Disk W:<br>Disk X:                     | Resc<br>Phys<br>Phys<br>Phys<br>≺- <u>R</u> emove | Resource Re<br>ip_MSSQL IP.       | sc<br>Ac |
|                                                               | < <u>B</u> ack                                    | ( <u>N</u> ext > Cance            | el       |

Figure 5-7. Dependencies Dialog Box

#### 5-10 Configuring Microsoft Cluster Server

- 9. From the **Network Name Parameters** dialog box, enter a Network name to use.
- 10. Click Finish to complete creating the Network Name Resource.

| Network N     | ame Parameters |                |        | ? ×    |
|---------------|----------------|----------------|--------|--------|
|               | nm_MSSQL       |                |        |        |
| <u>N</u> ame: | SQLNAME        |                |        |        |
|               |                |                |        |        |
|               |                |                |        |        |
|               |                |                |        |        |
|               |                |                |        |        |
|               |                |                |        |        |
|               |                |                |        |        |
|               |                |                |        |        |
|               |                | < <u>B</u> ack | Finish | Cancel |

Figure 5-8. Network Name Parameters Dialog Box

## **Creating Generic Service Resource for the Database Engine**

Use the following information to setup your MSSQLServer Generic Service Resource.

| Table 5-6         SQL Server Group ( Generic Service ) |                                          |  |
|--------------------------------------------------------|------------------------------------------|--|
| Resource Name                                          | srv_MSSQL                                |  |
| Resource Type                                          | Generic Service                          |  |
| Service Name                                           | MSSQLServer                              |  |
| Dependencies                                           | Disks V:, W:, X:, nm_MSSQL, and ip_MSSQL |  |

1. To create the Generic Service Resource, select the **SQL Server** resource group and then click the right mouse button. Select **New→Resource** from the floating menu and the **New Resource** dialog box is displayed.

| New Resource |                                                                                            |                                                                                                    | ? ×  |
|--------------|--------------------------------------------------------------------------------------------|----------------------------------------------------------------------------------------------------|------|
|              | Name:         Description:         Resource type:         Group:         Bun this resource | SQLServer          srv_MSSQLServer         MSSQLServer Service         Generic Service         SQL Server         square in a separate Resource Monitor |      |
|              | <                                                                                          | <u>B</u> ack <u>N</u> ext≻ Car                                                                                                    | ncel |

Figure 5-9. New Resource Dialog Box

#### 5-12 Configuring Microsoft Cluster Server

- 2. Enter a name, **srv\_MSSQLServer**, for the **Generic Service Resource**.
- 3. Enter desired text for the **Description**.
- 4. Select Generic Service for the Resource Type from the drop down box.
- 5. Select **SQL Server** for the **Group** from the drop down box.
- 6. Click **Next** to continue.
- 7. At the **Possible Owners** dialog box, both servers should be in the **Possible Owners** list box. Accept this default by clicking **Next**.

| Possible Owners                                         |                                            | ? × |
|---------------------------------------------------------|--------------------------------------------|-----|
| srv_MSSQLServer<br>Specify nodes in the cluster on whic | ch this resource can be brought online.    |     |
| All nodes in the cluster:                               | Possible <u>o</u> wners:                   |     |
| Name                                                    | Add -><br>Add -><br>SQL_NODE1<br>SQL_NODE2 |     |
|                                                         | < <u>B</u> ack <u>N</u> ext > Canc         | el  |

Figure 5-10. Possible Owners Dialog Box

8. The Generic Service Resource has several resource dependencies. Move all the resources from the Available Resources list box to the Resource Dependencies list box and click Next.

| Dependencies                                                                                                    |                                     |                                                                                            | ? ×                           |
|----------------------------------------------------------------------------------------------------|-------------------------------------|--------------------------------------------------------------------------------------------|-------------------------------|
| srv_MSSQLServer<br>Specify which resources the cluste<br>be brought online.<br>A <u>v</u> ailable resources:<br>Resource Reso | r service must bring<br>F           | g online before this resource<br>Resource <u>d</u> ependencies:<br>Resource<br>ICD Disk V: | e can<br>Resc<br>Phus         |
|                                                                                                    | <u>A</u> dd -><br><- <u>R</u> emove | U Disk V:<br>Disk W:<br>Disk X:<br>Disk X:<br>Dip_MSSQL<br>D nm_MSSQL                      | Phys<br>Phys<br>IP Ac<br>Netw |
|                                                                                                    | < <u>B</u> ack                      | <u>N</u> ext > (                                                                           | Cancel                        |

Figure 5-11. Dependencies Dialog Box

#### 5-14 Configuring Microsoft Cluster Server

9. From the **Generic Service Parameters** dialog box, enter the actual name of the service, **MSSQLServer** for the Microsoft SQL Server Database Engine, then click **NEXT** to continue.

| Generic Service Parameters         | ? ×    |
|------------------------------------|--------|
| srv_MSSQLServer                    |        |
| Service name: MSSQLServer          |        |
| Startup garameters:                |        |
| Use Network Name for computer name |        |
|                                    |        |
|                                    |        |
|                                    |        |
|                                    |        |
|                                    |        |
| < <u>B</u> ack                     | Cancel |

Figure 5-12. Generic Service Parameters Dialog Box

10. The next screen is the **Registry Replication** dialog box. For a generic SQL Server service failover, there are no registry settings that need to be replicated to all the nodes in the cluster. Click **FINISH** to complete creating the **Generic Service Resource**.

| Registry Replication                                                                                                    |                                                                   |                                                                     | ? X                               |
|----------------------------------------------------------------------------------------------------|-------------------------------------------------------------------|---------------------------------------------------------------------|-----------------------------------|
| Srv_MSSQLServer<br>Applications or services may store dat<br>available on the node on which they a<br>HKEY_LOCAL_MACHINE that should | a in the registry. It<br>are running. Speci<br>d be replicated to | is important to har<br>fy the registry keys<br>all nodes in the clu | ve this data<br>s below<br>ister. |
| Root Registry Key                                                                                                    |                                                                   |                                                                     |                                   |
|                                                                                                    |                                                                   |                                                                     |                                   |
|                                                                                                    | A <u>d</u> d                                                      | Modify                                                              | <u>H</u> emove                    |
|                                                                                                    | < <u>B</u> ack                                                    | Finish                                                              | Cancel                            |

Figure 5-13. Registry Replication Dialog Box

#### 5-16 Configuring Microsoft Cluster Server

## **Creating Generic Service Resource for the Database Engine**

Use the following information to setup your SQLExecutive Generic Service Resource.

| Table 5-7           SQL Server Group ( Generic Service ) |                                         |  |
|----------------------------------------------------------|-----------------------------------------|--|
| Resource Name                                            | srv_SQLExecutive                        |  |
| Resource Type                                            | Generic Service                         |  |
| Service Name                                             | SQLExecutive                            |  |
| Dependencies                                             | Disks V:,W:, X:, nm_MSSQL, and ip_MSSQL |  |

1. To create the Generic Service Resource, select the **SQL Server** resource group and then click the right mouse button. Select **New→Resource** from the floating menu and the **New Resource** dialog box is displayed.

| New Resource |                                                                                                    |                                                                                                    | ? ×  |
|--------------|----------------------------------------------------------------------------------------------------|----------------------------------------------------------------------------------------------------|------|
|              | Image:       srv_SQLI         Name:       Description:         Resource type:       Group:         Image:       Bun this resource | Executive STV_SQLE xecutive SQLE xecutive Service Generic Service SQL Server The in a separate Resource Monitor |      |
|              | < [                                                                                                    | Back ( <u>N</u> ext≻) Car                                                                                       | ncel |

Figure 5-14. New Resource Dialog Box

- 2. Enter a name, srv\_SQLExecutive, for the Generic Service Resource.
- 3. Enter desired text for the **Description**.
- 4. Select Generic Service for the Resource Type from the drop down box.
- 5. Select **SQL Server** for the Group from the drop down box.
- 6. Click **Next** to continue.
- 7. At the **Possible Owners** dialog box, both servers should be in the **Possible Owners** list box. Accept this default and click **Next**.

| Possible Owners                                         |                                         | ? ×  |
|---------------------------------------------------------|-----------------------------------------|------|
| srv_SQLExecutive<br>Specify nodes in the cluster on whi | ch this resource can be brought online. |      |
| All nodes in the cluster:                               | Possible <u>o</u> wners:                |      |
| Name                                                    | Add >><br><- Eemove                     |      |
|                                                         | < <u>B</u> ack <u>N</u> ext > Car       | ncel |

Figure 5-15. Possible Owners Dialog Box

#### 5-18 Configuring Microsoft Cluster Server

8. The **SQLExecutive Generic Service Resource** has several resource dependencies. Move all the resources from the Available Resources list box to the **Resource Dependencies** list box and click **Next**.

| Dependencies                                                                                        |                                                                                                    | ? ×                                   |
|----------------------------------------------------------------------------------------------------|----------------------------------------------------------------------------------------------------|---------------------------------------|
| srv_SQLExecutive<br>Specify which resources the clust<br>be brought online.<br>Available resources: | ter service must bring online before this res<br>Resource dependenc                                                                                                    | source can                            |
| Resource Res                                                                                        | Add ><br>Add ><br>Add Add Add Add Add Add Add Add Add Add | Resc<br>Phys<br>Phys<br>IP Ac<br>Netw |
|                                                                                                    | < <u>B</u> ack <u>Next&gt;</u>                                                                                                    | Cancel                                |

Figure 5-16. Dependencies Dialog Box

10. From the **Generic Service Parameters** dialog box, enter the actual name of the service, **SQLExecutive** for the Microsoft SQL Server Executive Service, click **NEXT** to continue.

| Generic Service Parameters           | ? ×    |
|--------------------------------------|--------|
|                                      |        |
| SQLExecutive                         |        |
| Startup parameters:                  |        |
| □ Use Network Name for computer name |        |
|                                      |        |
|                                      |        |
|                                      |        |
|                                      |        |
|                                      |        |
| < <u>B</u> ack <u>N</u> ext>         | Cancel |

Figure 5-17. Generic Service Parameters Dialog Box

11. As with the **MSSQLServer** resource, there are no registry settings that need to be replicated. Click **Finish** to complete creating the **Generic Service Resource**.

To bring the new resources online, right- click on the **SQL Server** resource group and select **Bring Online** from the floating menu.

## *Chapter 6* Verifying the Failover

To verify the failover, the SQL Client Utilities must be installed on the client and the Client Net-Library configured.

- 1. To install the client utilities, insert the Microsoft SQL Server 6.5 CD into the Client Workstation's CD-ROM Drive
- 2. Run *x:\i386\setup* (where *x* is the drive letter of the CD-ROM drive)
- 3. Click **CONTINUE** when the "Welcome" screen is displayed.
- 4. Enter Name and Organization information, then click CONTINUE.
- 5. Verify Name and Organization information, then click CONTINUE.
- 6. Select Install Utilities Only.

| Microsoft SQL Server 6.5 - Options                                             |                                      |          |
|--------------------------------------------------------------------------------|--------------------------------------|----------|
| Choose one of the following installation                                       | n options:                           | Continue |
| O Install SQL Server and Utilities                                             | O Rebuild <u>M</u> aster Database    |          |
| O Upgrade SQL Server                                                           | O Set Server Options                 | Remote   |
| Install Utilities Only                                                         | O Set Security Options               | <u> </u> |
| O Change <u>N</u> etwork Support                                               | O <u>R</u> emove SQL Server          | J        |
| O Add Language                                                                 |                                      |          |
| When you are ready to proceed with th<br>cancel the installation, choose Exit. | he installation, choose Continue. To |          |

Figure 6-1. Microsoft SQL Server 6.5 Options Dialog Box

#### 6-2 Verifying the Failover

7. Select all utilities and choose the drive and directory to install SQL client utilities, then click **CONTINUE**.

| Install Client Utilities            |                             |               |
|-------------------------------------|-----------------------------|---------------|
| The Setup program will copy the SQL | Utilities to be installed:  | []            |
| directory:                          | 🕱 BCP                       | Continue      |
| Drive:                              | 🔀 ISQL/w                    |               |
| C:                                  | 🕱 SQL Enterprise Manager    | <u>B</u> ack  |
| Directory:                          | 🔀 SQL Security Manager      | E <u>x</u> it |
| MSSQL                               | 🔀 Configuration Diagnostics | <u>H</u> elp  |
|                                     | 🔀 MS Query                  |               |
|                                     | 🕱 SQL Server Web Assistant  |               |
| Required Space: 33,525K             | 🕱 MS DTC Client Support     |               |
| Available Space: Sufficient         | 🔀 SQL Trace Utility         |               |

Figure 6-2. Install Client Utilities Dialog Box

8. Select Install on Hard Disk, then click CONTINUE.

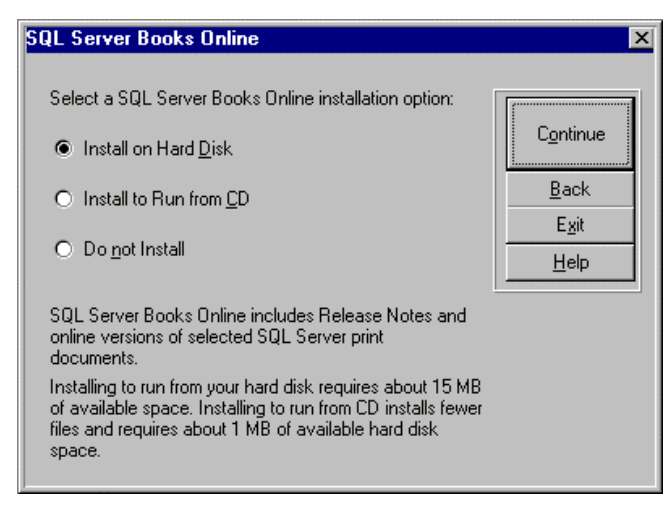

Figure 6-3. Microsoft SQL Server 6.5 Options Dialog Box

- 9. When finished, click **OK**.
- 10. Exit to Windows NT.

#### 6-4 Verifying the Failover

The next step is to configure the Net-Library interface. Start the **SQL Server Client Configuration Utility**. It is located in the Microsoft SQL Server 6.5 program group.

1. Click on the Net Library tab and set the Default Network to TCP/IP Sockets.

| SQL Server Client Con   | figuration Utility  | ×          |
|-------------------------|---------------------|------------|
| DBLibrary               | Net Library         | Advanced   |
| Net Library Configura   | tion                |            |
| Default <u>N</u> etwork |                     |            |
| TCP/IP Sockets          |                     | •          |
|                         |                     |            |
| Version Statistics      | <b></b>             |            |
| Net Library Version:    | 6.5.0.0             |            |
| Net Library DLL Path    | 1: C:WISSQLVBINNVDE | MSSOCN.DLL |
| Net Library DLL Date    | e: 4/3/96 (M/D/YY)  |            |
| Net Library DLL Size    | e: 10752 Bytes      |            |
|                         | ,                   |            |
|                         | cate                |            |

Figure 6-4. SQL Server Client Configuration Utility (Net Library) Dialog Box

- 2. Click on the **Advanced** tab.
- 3. Enter **SQLNAME** for **Server** to represent this connection to the clients.
- 4. Select TCP/IP Sockets for the DLL Name.

5. Enter nm\_MSSQL for the Connection String.

| SQL Server Client Con    | figuration Utility | ×                  |
|--------------------------|--------------------|--------------------|
| DBLibrary                | Net Library        | Advanced           |
| Advanced Client Opti     | ons                |                    |
| <u>C</u> urrent Entries: |                    |                    |
|                          |                    | <u>A</u> dd/Modify |
|                          |                    | Remove             |
|                          |                    |                    |
| Client Configuration -   |                    |                    |
| <u>S</u> erver:          | SQLNAME            | <b>_</b>           |
| DU Name                  | TODAD Constrato    |                    |
| DLL Name:                | CP/IP Sockets      |                    |
| Connection String:       | nm_MSSQL           |                    |
|                          | cate               |                    |

Figure 6-5. SQL Server Client Configuration Utility (Advanced) Dialog Box

- 6. Click Add/Modify.
- 7. Click **Done** to save the new configuration.

Once the client has been configured, the failover can be verified.

- 1. Start the SQL Enterprise Manager.
- 2. Register **SQL\_NODE1**, **SQL\_NODE2**, and **SQLNAME** under SQL 6.5. Use "**sa**" as the Login ID and a blank password.

**Note**: When registering the servers, if you receive the message "Unable to connect to server...Register anyway?", click **YES**. This error is received when registering the node that does not have control of SQL Server.

- 6-6 Verifying the Failover
  - 3. Open **Cluster Administrator** on one of the servers and move the **SQL Server Group.**

| 🗐 Microsoft SQL Enterprise Manager                      |       |
|---------------------------------------------------------|-------|
| <u>File ⊻iew Server Tools Manage Object Window Help</u> |       |
| 1 · · · · · · · · · · · · · · · · · · ·                 | 120 8 |
| 🗐 Server Manager                                        | _ 🗆 × |
| Server: <no selected="" server=""> 💌 🔳</no>             |       |
| Microsoft SQL Servers                                   |       |
|                                                         |       |
| Reauy                                                   | //_   |

Figure 6-6. SQL Server Client Configuration Utility (Advanced) Dialog Box

## Appendix A **Model Hardware Configuration**

## Server 1

Compaq ProLiant 5000, 4P P5/200, 512-MB memory.

| Server Configuration Information |                                              |     |
|----------------------------------|----------------------------------------------|-----|
| Slot Number                      | Description                                  | IRQ |
| Embedded Disk Ctrl               | C875 Ultra Fast Wide SCSI Controller         | 14  |
| Slot 8                           | Compaq Smart II/P Array Controller           | n/a |
| Slot 1                           | Netelligent 10/100 TX (Interconnect Network) | 5   |
| Slot 2                           | Fibre Channel Host Adapter                   | 15  |

## Table A-1

| Table A-2                      |
|--------------------------------|
| Disk Configuration Information |

| Disk Controller    | Controller<br>Order | SCSI ID or<br>Logical Drv | Disk Configuration | Raid<br>Level | Drive<br>Letter |
|--------------------|---------------------|---------------------------|--------------------|---------------|-----------------|
| Smart II/P         | 1st                 | 0                         | 4 x 2.1-GB         | 5             | С               |
| Fibre Host Ctrl    | 2nd                 | 1                         | 2 x 9.1-GB         | 1             | W               |
|                    |                     | 2                         | 2 x 9.1-GB         | 1             | х               |
|                    |                     | 3                         | 4 x 9.1-GB         | 5             | Y               |
| Embedded Disk Ctrl | 3rd                 | 5                         | CD-ROM             | n/a           | Z               |
|                    |                     |                           |                    |               |                 |

#### A-2 Model Hardware Configuration

## Server 2

| Table A-3<br>Server Configuration Information |                                              |     |
|-----------------------------------------------|----------------------------------------------|-----|
| Slot Number                                   | Description                                  | IRQ |
| Embedded Disk Ctrl                            | C875 Ultra Fast Wide SCSI Controller         | 14  |
| Slot 8                                        | Compaq Smart II/P Array Controller           | n/a |
| Slot 1                                        | Netelligent 10/100 TX (Interconnect Network) | 5   |
| Slot 2                                        | Fibre Channel Host Adapter                   | 15  |

Compaq ProLiant 5000, 4P P5/200, 512-MB memory.

Table A-4 Disk Configuration Information

| Disk<br>Controller    | Controller<br>Order | SCSI ID or<br>Logical Drv | Disk Configuration | Raid<br>Level | Drive<br>Letter |
|-----------------------|---------------------|---------------------------|--------------------|---------------|-----------------|
| Smart II/P            | 1st                 | 0                         | 4 x 2.1-GB         | 5             | С               |
| Fibre Host Ctrl       | 2nd                 | 1                         | 2 x 9.1-GB         | 1             | W               |
|                       |                     | 2                         | 2 x 9.1-GB         | 1             | х               |
|                       |                     | 3                         | 4 x 9.1-GB         | 5             | Y               |
| Embedded<br>Disk Ctrl | 3rd                 | 5                         | CD-ROM             | n/a           | Z               |

## Appendix B Troubleshooting

The following table provides basic trouble shooting guidelines specific to MS SQL Server. For trouble shooting tips with Microsoft Cluster Server, refer to Introduction to Compaq ProLiant Clusters.

| Problem                                                                                | Reason                                              | Solution                                                                                                    |
|----------------------------------------------------------------------------------------|-----------------------------------------------------|----------------------------------------------------------------------------------------------------|
| <b>SQL_NODE2</b> will not<br>start or complete the<br>setup to rebuild the<br>registry | The rebuild command<br>was not executed<br>properly | Enter the rebuild command <u>exactly</u> as it<br>is shown:<br>V:\MSSQL\BINN>setup /t<br>RegistryRebuild = ON |

## *Appendix C* Client Reconnection in a Failover

As important as configuring the Servers is in a clustering environment, it is also very important to take into consideration the clients. Depending on the server application and its clustering capabilities, the client computers may need to be aware of the cluster environment.

In the case of SQL Server, there are some things that client programs, which access data on a clustered SQL Server database, must consider. In particular, the issue of the client connection to the database and what occurs when that connection fails.

When a client connects to a SQL Server database, the server side engine (mssqlserver) stores information about the connection. This information includes the connection type (TCP, Named Pipes, IPX, etc.), the login name and password, as well as any outstanding queries and their results may be cached. When SQL Server fails (for example by a power failure) the client still assumes that it is connected to the server until it later attempts to access the database. At this time, it sends a request to the database server and awaits the results. In a single server environment, the database server would not exist anymore, and ODBC or DB-Library would return an error message to the client application stating that the network connection is gone.

In a clustered database, when SQL Server fails on its primary server, the server service, its IP address number and its other resources are moved to the secondary server in the cluster. After this movement takes place, all the database services are brought back online and offered to the network. The client, not knowing that the move has taken place, sends its next request to the database server. The database server accepts the request, looks at the security information associated with the request (login name, password, etc) and says "I do not know this connection". It then sends a server error back to ODBC or DB-Library informing the client that the connection information is invalid.

#### **C-2** Client Reconnection in a Failover

It would seem that the result of these two situations is the same, and they essentially are. In both cases, the client cannot access the data, but in reality they are very different. In the first case, no matter how many times the client tries to access the information, it fails. In the second case, the client can simply attempt to re-login to the database server and be revalidated. This allows the client to continue.

### Glossary

Availability The ability of a system to appear to the users as if it was operating continuously, even though failures have occurred. Cluster A cluster is a set of independent computer systems working together as a single system. The cluster software directs client requests to one of the systems in the cluster based on resource accessibility, server load, and application requirements. When a system in the cluster fails the cluster software will recover and disperse the work from the failed system amongst the remaining systems in the cluster. When the overall load exceeds the capabilities of the systems in the cluster, additional systems may be added to the cluster. The failure of a system in the cluster will not affect the other systems and in certain cases the client applications should be unaware of the failure, except for some loss of service for a short period of time. Given the above definition, it would be hard to distinguish a cluster from a general distributed system; therefore, clusters provide the following additional capabilities: Every system in the cluster must have full connectivity and communications with all other systems in the cluster. Systems in the cluster know all the other systems in the cluster; they join in order to form a cluster. The cluster systems also know when systems join or leave the cluster, via a connection manager. Systems in the cluster know what resources are available on all other members of the cluster. There is a virtual circuit, provided by the connection manager that provides reliable delivery of messages between systems in the cluster.

#### G-2 Glossary

| Connect<br>Descriptor | A specially formatted description of the destination for a network<br>connection. Connect descriptors are constructed using a set of keywords<br>and values mapped to service names.                                                                                                    |
|-----------------------|----------------------------------------------------------------------------------------------------|
| Failover              | The time it takes a resource to failover from one system to another. For example, if a resource is to be polled at a 1-second interval, then it may be determined that after two poll intervals, that a resource is dead and that it should be restarted or failed over. Also, assuming that the local restart count for the resource is 4, then 4 of these timeouts would be required before the resource is failed over to another system. Given a 1-second interval, there would be a period of 2 seconds times the 4 retries - or a total of 8 seconds before the resource failed over to another system. |
| Member                | A system which has joined a cluster.                                                                                                    |
| Node                  | See System.                                                                                                    |
| Quorum                | A voting mechanism maintained by the connection manager. A simple<br>quorum voting mechanism is used to indicate when more than half of the<br>available votes are present in the cluster. Note that a member (or many<br>members) in the cluster can have more than one vote. In addition, a<br>resource available within the cluster can have a vote. This latter ability<br>allows two systems cluster to function in the presence of a communication<br>or system failure, by having the system that continues functioning and<br>reserves the resource to obtain a quorum.                               |
| Quorum<br>resource    | A quorum resource is any resource that has writable persistent storage for maintaining cluster database change log records.                                                                                                    |

| Resource              | A physical or logical entity that is managed. They include, but are not<br>limited to: disks, tapes, printers, CD-ROMs, IP address, etc.                                |
|-----------------------|----------------------------------------------------------------------------------------------------|
| Server                | The layer of software running on a cluster node which performs service registration or advertisement. Any software that uses this layer inherits its properties.        |
| Server<br>application | The actual application software running on a cluster node, regardless of whether it does service registration.                                                          |
| Service               | A data set or operation set exported by application servers to their clients.<br>This term is distinguished from a Windows NT Service.                                  |
| Service<br>Name       | A short, convenient name mapped to a network address contained in a TNS connect descriptor. Users need only know the appropriate service name to make a TNS connection. |
| Shared disk           | A cluster organization that requires all systems of the cluster to have access to shared Disks.                                                                         |
| Shared<br>nothing     | A cluster organization in which disks are 'owned' by a single system of the cluster and requests for disk access is directed to the system that 'owns' the disk.        |
| Shared<br>resource    | A cluster organization in which some resources are accessible to all systems in the cluster.                                                                            |
| System                | A complete computer system capable of operating independently (either a single processor system or an SMP system), for example, a PC.                                   |

Index-1

## Index

#### A

advantages of a failover, 2-2 audience, expected, 1-1 Auto Start options, 4-8

#### B

bring new resources online, 5-19

### C

client configuration, 3-4 client reconnection in a failover, C-1 Client Utilities Dialog Box, 6-2 cluster kit, 3-1 Compaq Array Configuration Utility, 3-5 Fibre Channel Array Controller, 3-4 Fibre Channel Host Controller /P, 3-4 Fibre Channel Loop, 3-4 Netelligent 10/100 TX PCI UTP NIC, 3-4 NT Software Support Disk, 3-5 ProLiant servers, 3-1, 3-4, 3-5 ProLiant Storage Unit, 3-1 System Configuration Utility, 3-5 configuration client, 3-4 disk, A-1, A-2 hardware, A-1 server, 3-4, A-1, A-2 Standard ProLiant Cluster, 3-1

configuring the Net-Library interface, 6-4 configuring Microsoft Cluster Server, 5-1 connection fails, C-1 connection string, 6-5 creating Generic Service, 5-11, 5-16 IP Address Resource, 5-3 Microsoft SQL Server Resource Group, 5-1 Network Name Resource, 5-7 SQL Server Resources, 5-2 crossover cable, 3-1

#### D

Dependencies Dialog Box, 5-5, 5-9, 5-13, 5-18 disadvantages of a failover, 2-2 disk configuration, A-1, A-2 duplexed network cards, 3-1

#### Ε

expected audience, 1-1

Index -2

### F

failover advantages of, 2-2 client reconnection in, C-1 disadvantages of, 2-2 environment, 3-1 resource, 2-1 service, 2-1 verifying, 6-1 failure, connection, C-1

#### G

Generic Service Parameters Dialog Box, 5-14, 5-19 Generic Service, creating, 5-11, 5-16

#### Η

hardware configuration, A-1 hardware requirements, 3-4

#### 

install client utilities, 6-1, 6-2 installation Microsoft Cluster Server, 4-1 Microsoft SQL Server on SQL\_NODE2, 4-10 Microsoft SQL Server, 4-3 options, 4-8 software, 4-1 IP Address Resource, creating, 5-3

#### L

licenses, SQL Server Client, 4-3 licensing, 4-4

#### Μ

MASTER Device Creation, 4-6 Microsoft Cluster Server, configuring 5-1 Microsoft Cluster Server, installing, 4-1 Microsoft NT Server Enterprise, 3-5 Microsoft Service Pack 3, 3-5 Microsoft SQL Server 6.5 installing, 4-3 installing on SQL\_NODE2, 4-10 options, 4-3, 6-1 Resource Group, creating, 5-1

#### Ν

naming conventions, 3-2 Net-Library interface, configuring, 6-4 network cards, duplexed, 3-1 network cards, PCI, 3-1 Network Name Parameters Dialog Box, 5-10 Network Name Resource, creating, 5-7 network protocol, 3-5, 4-8 New Resource Dialog Box, 5-3, 5-7, 5-11, 5-16 new resources online, 5-19

#### 0

options Auto Start, 4-8 installation, 4-8 Microsoft SQL Server 6.5, 6-1 outage, planned, 2-2 outage, unplanned, 2-2

#### Ρ

PCI network cards, 3-1 planned outage, 2-2 Possible Owners Dialog Box, 5-4, 5-8, 5-12, 5-17 private hub, 3-1

#### R

Registry Replication Dialog Box, 5-15 requirements, hardware, 3-4 requirements, software, 3-5 resource failover, 2-1

#### S

select Network Protocols, 4-8 server configuration, 3-4, A-1, A-2 service failover, 2-1 setting up shared disk resource, 5-2 shared disk resource, setting up, 5-2 software installation process, 4-1 software requirements, 3-5 SQL\_Node2 Setup Command Prompt, 4-10 SQL Server books online, 4-7 Client Configuration Utility (Net Library) Dialog Box, 6-4 client licenses, 4-3 Executive Log On Account, 4-9 Installation Path, 4-5 resources, creating, 5-2 standard ProLiant Cluster configuration, 3-1

#### Т

TCP/IP, 3-5 Address Parameters Dialog Box, 5-6 Socket Number, 4-9 text conventions, 1-2 troubleshooting, B-1

#### U

unplanned outage, 2-2

#### V

verifying the failover, 6-1